# **Claim Folder Reminders Tab**

Claim folders in the CCC portal give users with the appropriate access the Introduction ability to use the Reminders tab for a claim. This job aid walks through the View, Create, Edit, Overdue, Update, and Close Claim Folder functionality of the Reminders tab.

Users with access will see the **Reminders** tab in an open claim folder. Select the View Reminders **Reminders** tab to view the Reminder(s) for the selected claim.

| Summ    | ary Documents (3)           | Images (1) Notes    | Reminders | History   | QUICK CHAT             |         |         |  |
|---------|-----------------------------|---------------------|-----------|-----------|------------------------|---------|---------|--|
| Remin   | Reminder History            |                     |           |           |                        |         |         |  |
|         | ClaimReference ID           | Due Date/ Time      | Priority  | Status    | Assigned To            | Subject | Actions |  |
|         | TEST123543234               | 12/23/2019 09:19 am | Medium    | OPEN      | Reinspectorone, Boston | Hi 1    | I 🖻 🗹   |  |
|         | TEST123543234               | 12/25/2019 09:19 am | Low       | COMPLETED | Reinspectorone, Boston | Hi 2    |         |  |
|         | TEST123543234               | 12/22/2019 10:31 am | Low       | OVERDUE   | Reinspectorone, Boston | Hi 3    | 🕑 🖮 🗹   |  |
|         | TEST123543234               | 12/25/2019 10:29 am | Low       | DELETED   | Reinspectorone, Boston | Hi 4    |         |  |
| Showing | Showing 1 to 4 of 4 entries |                     |           |           |                        |         |         |  |
| Add Re  | minder Mark as Done         | Remove Reminder     |           |           |                        |         |         |  |

Reminders have the following columns:

| Column Header      | Description                                                                         |
|--------------------|-------------------------------------------------------------------------------------|
| Claim Reference ID | Claim Reference ID created by the system.                                           |
| Due Date/ Time     | Due Date and Time for the Reminder entered by the user or                           |
|                    | generated by the system.                                                            |
| Priority           | Level of importance for the Reminder. Options are Low, Medium,                      |
|                    | or <b>High</b> .                                                                    |
| Status             | Current status of the Reminder. Options are <b>OPEN</b> , <b>OVERDUE</b> ,          |
|                    | DELETED, or COMPLETED.                                                              |
| Assigned To        | Name of the person assigned to the Reminder.                                        |
| Subject            | Subject for the Reminder.                                                           |
| Actions            | Actions to update the Reminder are <b>Edit</b> , <b>Remove</b> , and <b>Mark as</b> |
|                    | Done icons.                                                                         |
|                    | <b>Note:</b> These icons only appear for OVERDUE and OPEN statuses.                 |

Continued on next page

©2018-2022. CCC Intelligent Solutions Inc. All rights reserved. CCC® is a trademark of CCC Intelligent Solutions Inc.

Create Reminders Use the following steps to create a new Reminder for a claim folder:

| Step | Action                                                                                 |
|------|----------------------------------------------------------------------------------------|
| 1    | Select the <b>Reminders</b> tab on a claim folder.                                     |
| 2    | Select the <b>Add Reminder</b> button. The Create Reminder Indicator section displays. |
| 3    | Enter the Reminder information into the fields (shown below).                          |
| 4    | Click <b>Save</b> after entering the Reminder information.                             |

| Date*                             |                      | Time*    |
|-----------------------------------|----------------------|----------|
| • 09/18/2020                      | O Days From<br>Today | 11:59 PM |
| Priority*                         |                      |          |
| Assign To*                        |                      |          |
| Subject*                          | _                    |          |
| 100 characters remaining<br>Note* |                      |          |
|                                   | P3                   |          |
|                                   |                      | 4        |

| Field      | Description                                                      |
|------------|------------------------------------------------------------------|
| Date*      | Defaults to the next calendar date.                              |
| Days From  | Select the radio button and enter the number of days from the    |
| Today*     | current day to receive the Reminder.                             |
| Time*      | Defaults to your computer's current time.                        |
| Priority*  | Select one of the following priorities from the dropdown box:    |
|            | Low, Medium, or High.                                            |
| Assign To* | This field defaults to the logged in user, and can be updated to |
|            | any active user in the Insurance Company. Type in a user's       |
|            | name in the field to search or select a user from the auto       |
|            | populated list to assign the Reminder to.                        |
| Subject*   | Enter a Reminder subject (maximum of 100 characters).            |
| Note*      | Enter a Reminder notes (maximum of 1000 characters).             |

Note: Required fields are indicated with a red asterisk (\*). Only one Date field can be used for a Reminder.

Continued on next page

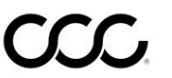

| Create     | After saving the                                                                                      | e Reminder one of the following messages will appear:                                                                                                    |  |  |  |
|------------|----------------------------------------------------------------------------------------------------|----------------------------------------------------------------------------------------------------|--|--|--|
| Reminders, | Message                                                                                               | Description                                                                                                    |  |  |  |
| continued  | Successful                                                                                            | If all required information was entered correctly a <b>Reminder</b><br><b>Created Successfully</b> message will appear. The newly<br>created Reminder's status will be set to <b>OPEN</b> .          |  |  |  |
|            | Reminder History                                                                                      |                                                                                                    |  |  |  |
|            | Reminder Created Successfully                                                                         |                                                                                                    |  |  |  |
|            | Unsuccessful                                                                                          | If any required fields contain missing or invalid information<br>an error message displays and indicates the fields that need<br>attention. Correct the fields as needed and resave the<br>Reminder. |  |  |  |
|            | Create Reminder Indicator                                                                             |                                                                                                    |  |  |  |
|            | Required fields are Missing                                                                           |                                                                                                    |  |  |  |
|            | <ul> <li>Please enter a valid number for days</li> <li>Please select a valid Employee name</li> </ul> |                                                                                                    |  |  |  |

The following Action icons are available for Reminders with an OPEN status:

| Actions      |   | Description                                   |
|--------------|---|-----------------------------------------------|
| Edit         | Ø | Edit existing Reminder in OPEN status.        |
| Remove       | 圃 | Remove existing Reminder in OPEN status.      |
| Mark as Done |   | Mark an existing Reminder as Done/ Completed. |

Use the following to edit a Reminder:

Reminders

Edit

| Step | Action                                                        |
|------|---------------------------------------------------------------|
| 1    | Select the <b>Edit</b> con for the Reminder you need to edit. |
|      | The Edit Reminder Indicator section appears.                  |
| 2    | Make necessary changes to the Reminder.                       |
| 3    | Select <b>Save</b> when finished.                             |

Continued on next page

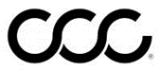

©2018-2022. CCC Intelligent Solutions Inc. All rights reserved. CCC® is a trademark of CCC Intelligent Solutions Inc.

# OverdueIf a Claim Reminder Due Date and/or Time is exceeded the Reminder's statusReminderswill be updated to OVERDUE and, the Actions column's Mark as Done icon will<br/>change color from green to red.

The following Action icons are available for Reminders with an **OVERDUE** status:

| Part         |   | Description                                  |
|--------------|---|----------------------------------------------|
| Edit         |   | Edit existing Reminder in OVERDUE status.    |
| Remove       | Ð | Remove overdue Reminder in OVERDUE status.   |
| Mark as Done |   | Mark an overdue Reminder as Done/ Completed. |

# UpdateReminders can be updated to Remove or Mark as Done one of the followingRemindersways:

#### **Action icons**

Update the Reminders using the following icons in the Actions column.

| lcons        |   | Description                                                                        |  |  |  |  |
|--------------|---|------------------------------------------------------------------------------------|--|--|--|--|
| Remove       | 囙 | Select icon to remove a Reminder, then select <b>Yes</b> to confirm deletion.      |  |  |  |  |
|              |   | Remove Reminder(s)                                                                 |  |  |  |  |
|              |   | Are you sure you want to delete this Reminder(s)?                                  |  |  |  |  |
|              |   | Yes No                                                                             |  |  |  |  |
| Mark as Done |   | Select icon to mark Reminder as Done/ Complete, then select <b>Yes</b> to confirm. |  |  |  |  |
|              |   | Mark Reminder as done                                                              |  |  |  |  |
|              |   | Are you sure you want to mark this Reminder(s) as done?                            |  |  |  |  |
|              |   | Yes No                                                                             |  |  |  |  |

Continued on next page

Update Reminders can be updated to **Remove** or **Mark as Done** one of the following Reminders, ways (continued): continued

#### **Batch Update**

Reminders can also be updated using a Batch Update method to remove or mark done. Select the checkboxes next to the corresponding Reminder, then select **Mark as Done** or **Remove** Reminder.

| Summa     | ary Documents (3)   | Images (1) Notes    | Reminders | History   |                        |         | QUICK CHAT |
|-----------|---------------------|---------------------|-----------|-----------|------------------------|---------|------------|
| Remino    | der History         |                     |           |           |                        |         |            |
|           | ClaimReference ID   | Due Date/ Time      | Priority  | Status    | Assigned To            | Subject | Actions    |
|           | TEST123543234       | 12/23/2017 09:19 am | Medium    | OPEN      | Reinspectorone, Boston | Hi 1    | C 🛍 🗹      |
|           | TEST123543234       | 12/25/2017 09:19 am | Low       | COMPLETED | Reinspectorone, Boston | Hi 2    |            |
|           | TEST123543234       | 12/22/2017 10:31 am | Low       | OVERDUE   | Reinspectorone, Boston | Hi 3    | 🕑 🛍 🗹      |
|           | TEST123543234       | 12/25/2017 10:29 am | Low       | DELETED   | Reinspectorone, Boston | Hi 4    |            |
| Showing 1 | to 4 of 4 entries   |                     |           |           |                        |         |            |
| Add Rer   | ninder Mark as Done | Remove Reminder     |           |           |                        |         |            |

#### **Individual Reminder**

Reminders can be updated by selecting the Reminder's Edit icon, then selecting Mark as Done or **Remove Reminder**.

| Edit Reminder Indicator  |                 |        |              |                 |      |
|--------------------------|-----------------|--------|--------------|-----------------|------|
| Date*                    |                 |        | Time*        |                 |      |
| • 12/23/2017             | Days From Today |        | 08 : 01 a    | am              |      |
| Priority*                |                 |        |              |                 |      |
| Medium                   |                 |        |              |                 |      |
| Assign To*               |                 |        |              |                 |      |
| Reinspectorone, Boston   |                 |        |              |                 |      |
| Subject*                 |                 |        |              |                 |      |
| Reminder 1222            |                 |        |              |                 |      |
| 37 characters remaining  |                 |        |              |                 |      |
| Note*                    |                 |        |              |                 |      |
| Notes Reminder 1222      |                 |        |              |                 |      |
| 981 characters remaining |                 | Cancel | Mark As Done | Remove Reminder | Save |

**Note:** When Remove Reminders is selected the status changes to DELETED and when Mark as Done is selected the status changes to COMPLETED.

Continued on next page

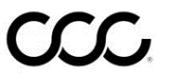

©2018-2022. CCC Intelligent Solutions Inc. All rights reserved. CCC<sup>®</sup> is a trademark of CCC Intelligent Solutions Inc.

**Closed Claim** If the claim folder status is closed, the **Actions** icons are not displayed. The user cannot perform any actions on the **Reminders** tab. The Actions icons will Folder only display if the claim folder is re-opened.

| Summa                       | Immary Documents (3) Images (1) Notes Reminders History |                     |          |           |                        |         | QUICK CHAT |
|-----------------------------|---------------------------------------------------------|---------------------|----------|-----------|------------------------|---------|------------|
| Reminder History            |                                                         |                     |          |           |                        |         |            |
|                             | ClaimReference ID                                       | Due Date/ Time      | Priority | Status    | Assigned To            | Subject | Actions    |
|                             | TEST123543234                                           | 12/23/2017 09:19 am | Medium   | OPEN      | Reinspectorone, Boston | Hi 1    |            |
|                             | TEST123543234                                           | 12/25/2017 09:19 am | Low      | COMPLETED | Reinspectorone, Boston | Hi 2    |            |
|                             | TEST123543234                                           | 12/22/2017 10:31 am | Low      | OVERDUE   | Reinspectorone, Boston | Hi 3    |            |
|                             | TEST123543234                                           | 12/25/2017 10:29 am | Low      | DELETED   | Reinspectorone, Boston | Hi 4    |            |
| Showing 1 to 4 of 4 entries |                                                         |                     |          |           |                        |         |            |

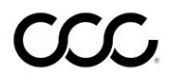

©2018-2022. CCC Intelligent Solutions Inc. All rights reserved. ©2018-2022. CCC Intelligent Solutions Inc.